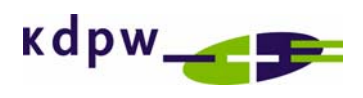

Installation, Configuration and Operation Manual for the Cisco VPN Client software deployed within the ESDI System.

| 1. | Introduction                          | 3  |
|----|---------------------------------------|----|
| 2. | Cisco VPN Client Installation Manual  | 4  |
| 3. | Cisco VPN Client Configuration Manual | 10 |
| 4. | Cisco VPN Client Operation Manual     | 17 |

## 1. Introduction

This Manual describes the installation, configuration and operation of the Cisco VPN Client software for the purposes of communication with KDPW within the ESDI System.

The Cisco VPN Client software is provided to ESDI users by KDPW in accordance with the Cisco licensing terms and conditions which authorise making the software available to third parties, on condition that it is solely used for the purposes of establishing connections between the client's system and the VPN Cisco concentrator operated at KDPW.

### 2. Cisco VPN Client Installation Manual

Cisco VPN Client Software is provided on a CD. It is acceptable to install this software an any number of ESDI client stations which are used to establish a VPN connection with the VPN hub in the KDPW network.

Prior to commencing the VPN Client software installation, please log in as the local administrator of the workstation. It is recommended to close all running applications.

Proper operation of the Cisco VPN Client software requires that communication between the client station and the VPN hub in the KDPW network is maintained. Therefore, please configure the client's network devices (routers, firewalls, etc.) so as to allow network traffic between the client station and the KDPW's VPN hub available in the Internet at the following IP address: 195.85.243.25 (tcp 55005).

If the client station is running a personal firewall, a reconfiguration may be required. The firewall's settings must allow communication between the client station and the KDPW's VPN hub available in the Internet at the following IP address: 195.85.243.25 (tcp 55005).

#### **PLEASE NOTE:**

If Cisco VPN Client is installed on a Windows XP SP2 workstation where a firewall is enabled, the firewall needs to be re-configured by adding the following exceptions for incoming traffic:

udp 500 tcp 10000 udp 4500 tcp 55005 tcp 62514 udp 62514 tcp 62515 udp 62515 **2.1.** Run *"vpnclient\_setup.exe"* from the installation directory on the installation CD to begin installation:

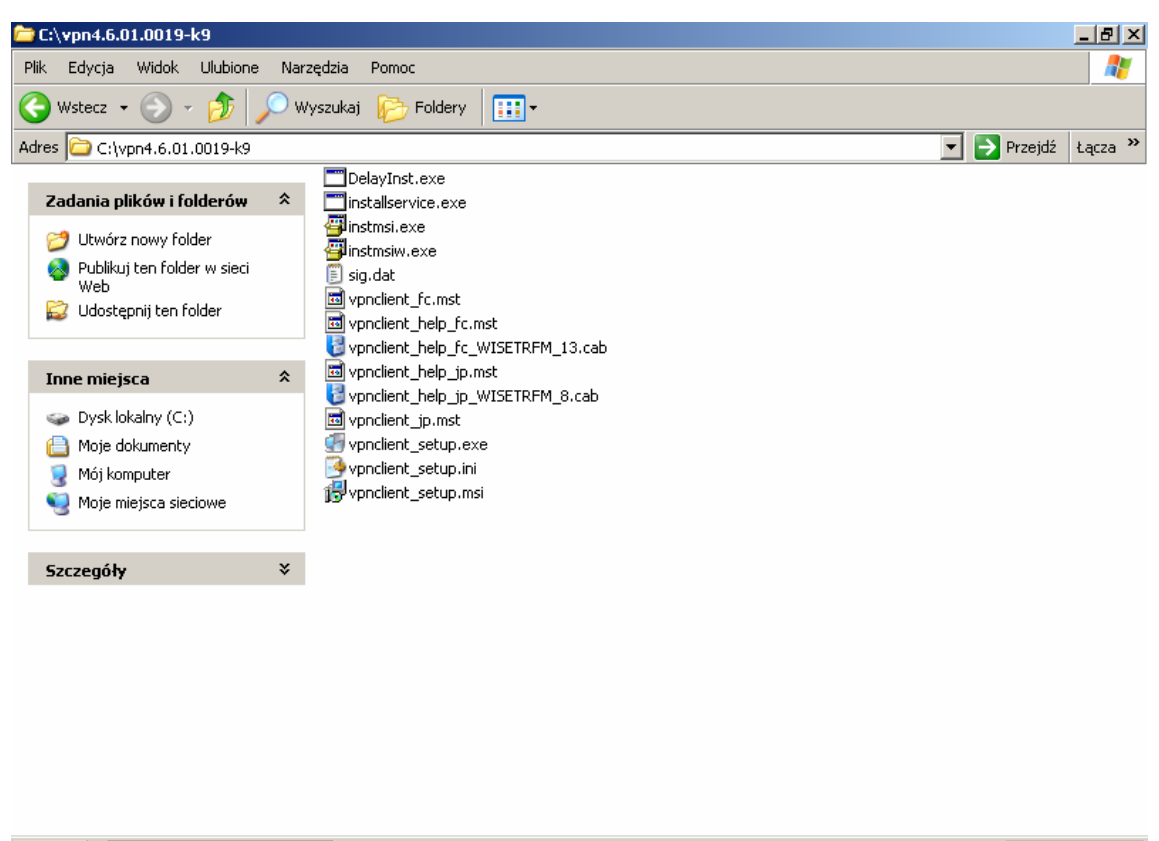

🏄 Start 🛛 🗁 C:\vpn4.6.01.0019-k9

🚳 🕅 闭 10:03

**2.2.** In the following window

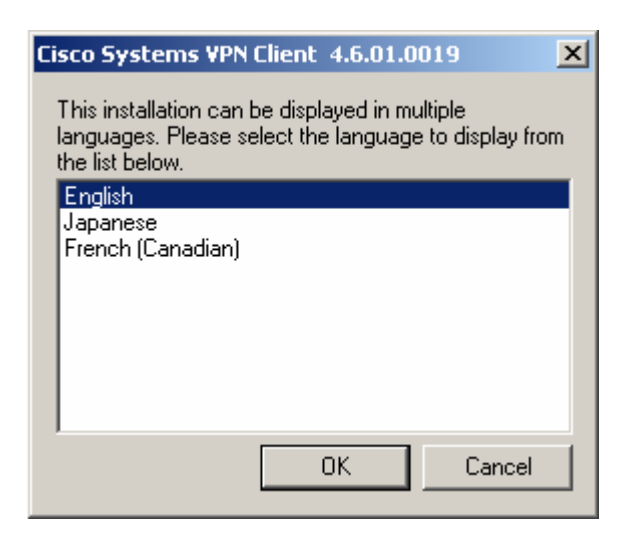

choose the installation procedure language and click "OK".

## **2.3.** In the following window

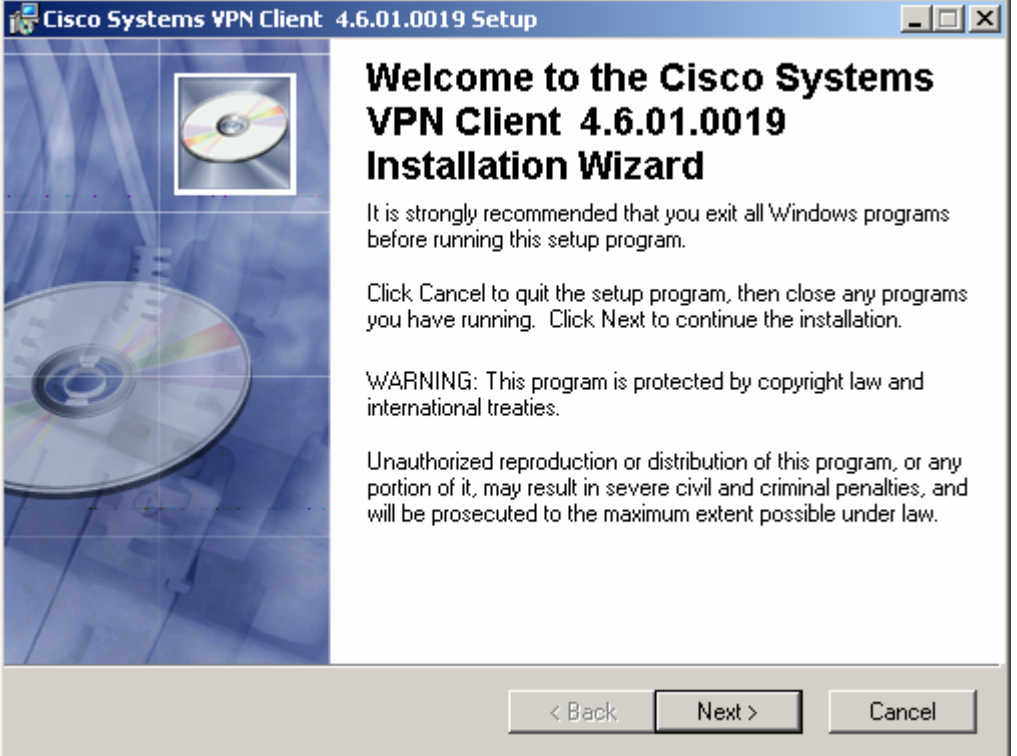

click ''*Next* >''.

#### **2.4.** In the following window

| 🖟 Cisco Systems VPN Client 4.6.01.00                                                                                                    | 19 Setup                                                                                                    |                                                                                                    |
|----------------------------------------------------------------------------------------------------|----------------------------------------------------------------------------------------------------|----------------------------------------------------------------------------------------------------|
| License Agreement<br>You must agree with the license agreer                                                                                                    | nent below to proceed.                                                                                                    | CO C                                                                                                    |
| CLIENT SOFTWARE LICENSE AG<br>THE SOFTWARE TO WHICH YOU<br>PROPERTY OF CISCO SYSTEMS.<br>GOVERNED BY THE TERMS AND<br>FORTH BELOW. BY CLICKING "Y<br>THAT YOU AGREE TO BE BOUND<br>THAT AGREEMENT. THEREFOR<br>CONDITIONS CAREFULLY BEFOR<br>AGREE TO THE TERMS AND CON<br>"NO" ON THIS SCREEN, IN WHIC<br>TO THE SOFTWARE. | REEMENT OF CISCO SY<br>ARE REQUESTING ACC<br>THE USE OF THIS SOF<br>CONDITIONS OF THE A<br>(ES" ON THIS SCREEN,<br>BY THE TERMS AND CO<br>E, PLEASE READ THE TH<br>RE CLICKING ON "YES".<br>IDITIONS OF THE AGREE<br>H CASE YOU WILL BE D | STEMS.<br>SSTEMS.<br>SSTEMS.<br>SSTEMS<br>SCOREMENT SET<br>YOU INDICATE<br>ONDITIONS OF<br>ERMS AND<br>IF YOU DO NOT<br>EMENT, CLICK<br>SENIED ACCESS<br>▼ |
| ⊙ Laccep<br>○ Ldo not                                                                                                    | t the license agreement<br>accept the license agreement                                                                                                    |                                                                                                    |
| Rese                                                                                                    | t KBack Net                                                                                                    | xt > Cancel                                                                                                    |

check the radio button ''I accept the license agreement'' to accept the licence agreement, and click ''Next >'' to continue.

### **2.5.** In the following window

| 👘 Cisco Systems VPN Clie                                                                                                    | nt 4.6.01.0019 Se                                                                                             | etup                                                                 |                                                          |                 |
|----------------------------------------------------------------------------------------------------|----------------------------------------------------------------------------------------------------|----------------------------------------------------------------------|----------------------------------------------------------|-----------------|
| Destination Folder<br>Select a folder where the                                                                                         | application will be in                                                                                        | istalled.                                                            |                                                          | Ø               |
| The Wise Installation V<br>4.6.01.0019 in the follo<br>To install into a differen<br>You can choose not to<br>to exit the Wise Installa | Vizard will install the l<br>wing folder.<br>It folder, click the Bro<br>install Cisco System<br>tion Wizard. | files for Cisco Syster<br>owse button, and se<br>s VPN Client 4.6.01 | ns VPN Client<br>lect another fold<br>1.0019 by clickin; | er.<br>g Cancel |
| Destination Folder<br>C:\Program Files\Cis                                                                                              | co Systems\VPN Cli                                                                                            | ent\                                                                 | Brow                                                     | se              |
| -                                                                                                    |                                                                                                    | < Back                                                               | Next >                                                   | Cancel          |

select the folder where the application will be installed, and click "*Next* >".

### **2.6.** In the following window

| 👘 Cisco Systems VPN Clie                                   | nt 4.6.01.0019 Setu        | IP                 |                    |          |
|------------------------------------------------------------|----------------------------|--------------------|--------------------|----------|
| Ready to Install the Applic<br>Click Next Io begin install | ation<br>ation.            |                    |                    | <u>e</u> |
| Click the Back button t<br>the wizard.                     | o reenter the installation | n information or c | lick Cancel to exi | t        |
| -                                                          | -                          | < Back             | Next >             | Cancel   |

click *"Next >"*.

The process of copying the files may take several minutes to complete.

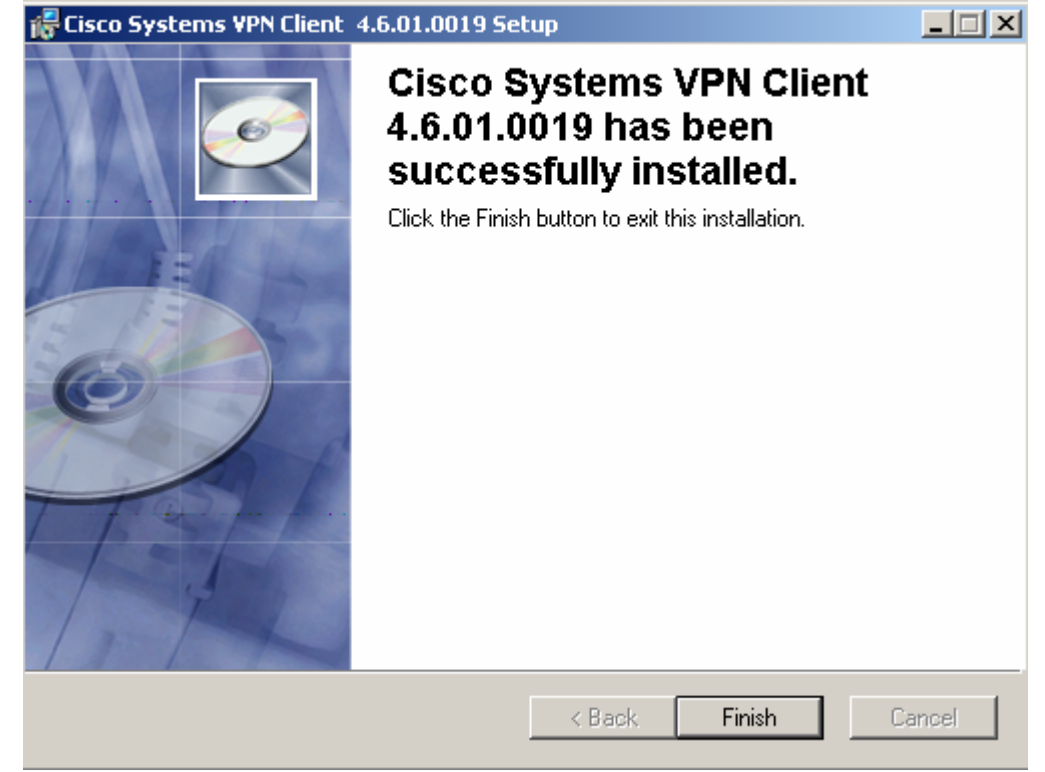

#### **2.7.** In the following window

click the "*Finish*" button to exit the installation.

**2.8.** In the following window

| 🎼 Install | er Information                                                                                                    | × |
|-----------|----------------------------------------------------------------------------------------------------|---|
| Z         | You must restart your system for the configuration changes made<br>to Cisco Systems VPN Client 4.6.01.0019 to take effect. Click<br>Yes to restart now or No if you plan to restart manually later. |   |
|           | Yes No                                                                                                    |   |

click "YES" to restart your system.

**2.9.** With the above steps successfully completed, the Cisco VPN Client installation is finished.

# 3. Cisco VPN Client Configuration Manual

- **3.1.** Run Cisco VPN Client to configure the software. **Start > Programs > Cisco System VPN Client > VPN Client**
- **3.2.** Using the graphical user interface, create a new connection entry by choosing *"New..."* from the *"Connection Entries"* menu.

| 👶 YPN Client - Version 4. | .6.01.0019                        |              |              |        |               |  |
|---------------------------|-----------------------------------|--------------|--------------|--------|---------------|--|
| Connection Entries Status | C <u>e</u> rtificates <u>L</u> og | Options      | <u>H</u> elp |        |               |  |
| Connect to ESDI           | Ctrl+O                            |              | 24           |        | CISCO SYSTEMS |  |
| Disconnect                | Ctrl+D                            | 22<br>Selitu | 2.2          | Delete |               |  |
| Create Shortcut           |                                   | Delete       |              |        |               |  |
| Modify                    |                                   |              | Host         |        | Transport     |  |
| D <u>e</u> lete           |                                   |              | 11000        |        |               |  |
| Dyplicate                 |                                   |              |              |        |               |  |
| Set as Default Connect    | ion Entry                         |              |              |        |               |  |
| <u>N</u> ew               |                                   |              |              |        |               |  |
| Import                    |                                   |              |              |        |               |  |
| Exit VPN Client           | Ctrl+Q                            |              |              |        |               |  |
|                           |                                   | -            |              |        |               |  |
|                           |                                   |              |              |        |               |  |
| •                         |                                   |              |              |        |               |  |
| Not connected.            |                                   |              |              |        |               |  |

**3.3.** In the "New Connection" dialog box, enter the following values:

• In "Connection Entry:" field ESDI

(any name to identify the connection).

- In *"Description:"* field Connection with ESDI system at KDPW (any description to specify the connection).
- In *"Host:"* field **195.85.243.25** (IP address of the KDPW's VPN hub).

| 👌 VPN Client   Create New VPN Connection Entry                   |
|------------------------------------------------------------------|
| Connection Entry: ESDI                                           |
| Description: Połączenie z systemem ESDI w KDPW S.A.              |
| Host 195.85.243.25                                               |
| Authentication Transport Backup Servers Dial-Up                  |
| <u>G</u> roup Authentication <u>M</u> utual Group Authentication |
| Name:                                                            |
| Password:                                                        |
| Confirm Password:                                                |
|                                                                  |
| C Certificate Authentication                                     |
| Name:                                                            |
| 🗖 Send CA Certificate Chain                                      |
|                                                                  |
| Erase User Password Save Cancel                                  |

**3.4.** In the "New Connection" dialog box, in the *"Authentication"* tab:

- Check the radio button "Group Authentication".
- In the *"Name:"* field enter the **name of the group** provided by KDPW
- In the *"Password:"* field enter the **password of the group** provided by KDPW
- In the *"Confirm Password:"* field provided by KDPW
- retype the **password of the group**

| VPN Client   Properties for "ESDI"                                   |  |  |  |  |  |  |  |
|----------------------------------------------------------------------|--|--|--|--|--|--|--|
| Connection Entry: ESDI                                               |  |  |  |  |  |  |  |
| Description: Połączenie z systemem ESDI w KDPW S.A.                  |  |  |  |  |  |  |  |
| Host: 195.85.243.25                                                  |  |  |  |  |  |  |  |
| Authentication Transport Backup Servers Dial-Up                      |  |  |  |  |  |  |  |
| © Group Authentication © Mutual Group Authentication                 |  |  |  |  |  |  |  |
| <u>N</u> ame:                                                        |  |  |  |  |  |  |  |
| Password:                                                            |  |  |  |  |  |  |  |
| Confirm Password: ************************************               |  |  |  |  |  |  |  |
| Certificate Authentication <u>N</u> ame:  Send CA. Certificate Chain |  |  |  |  |  |  |  |
| Erase User Password Save Cancel                                      |  |  |  |  |  |  |  |

**3.5.** In the "New Connection" dialog box, in the *"Transport"* tab:

- Select the "Enable Transparent Tunneling" option
- Check the radio button ''IPSec over TCP''
- In the "*TCP Port:*" field, enter the following value: **55005.**

| 👶 VPN Client 📙 Create New VPN Connection Entry      | ×      |  |  |  |  |
|-----------------------------------------------------|--------|--|--|--|--|
| Connection Entry: ESDI                              |        |  |  |  |  |
| Description: Połączenie z systemem ESDI w KDPW S.A. |        |  |  |  |  |
| Host 195.85.243.25                                  |        |  |  |  |  |
| Authentication Transport Backup Servers Dial-Up     |        |  |  |  |  |
| ✓ Enable Transparent Tunneling                      |        |  |  |  |  |
| C IPSec over UDP (NAT / PAT )                       |        |  |  |  |  |
| IPSec over <u>I</u> CP TCP Port: 55005              |        |  |  |  |  |
|                                                     |        |  |  |  |  |
|                                                     |        |  |  |  |  |
|                                                     |        |  |  |  |  |
|                                                     |        |  |  |  |  |
| Allow Local LAN Access                              |        |  |  |  |  |
| Peer <u>r</u> esponse timeout (seconds): 90         |        |  |  |  |  |
| Erase User Password Save                            | Cancel |  |  |  |  |

**3.6.** The *"Backup Servers"* tab in the "New connection" dialog box should be left unchanged.

| VPN Client   Create New VPN Connection En    | ntry         | ×                     |
|----------------------------------------------|--------------|-----------------------|
| Connection Entry: ESDI                       |              | - Andrew              |
| Description: Połączenie z systemem ESDI w KD | PW S.A.      |                       |
| Host 195.85.243.25                           |              |                       |
| Authentication Transport Backup Servers      | Dial-Up      |                       |
| 🔲 Enable Backup Servers                      |              |                       |
|                                              |              | Add<br><u>R</u> emove |
| Erase <u>U</u> ser Password                  | <u>S</u> ave | Cancel                |

**3.7.** If your Internet connection is established through a Local Area Network (LAN), the *"Dial-Up"* tab in the "New Connection" dialog box should be left unchanged (disregard subsection 3.8 of this Manual).

| 👌 ¥PN Client            | Create New         | VPN Connection E   | ntry         | ×      |
|-------------------------|--------------------|--------------------|--------------|--------|
| Connection Entry:       | ESDI               |                    |              |        |
| Description:            | Połączenie z :     | systemem ESDI w KI | DPW S.A.     |        |
| <u>H</u> ost:           | 195.85.243.25      | 1                  |              |        |
| Authentication          | Transport          | Backup Servers     | Dial-Up      |        |
| Connect to li           | nternet via dial-  | up                 |              |        |
| 🖲 Microsoft Dia         | al-Up Networkir    | ng                 |              |        |
| <u>P</u> honebook Ent   | iry:               |                    |              | 7      |
| C _hird party d         | ial-up application | pn                 | Br           | owse   |
| Erase <u>U</u> ser Pass | word               |                    | <u>S</u> ave | Cancel |

- **3.8.** If your Internet connection is established through "dial-up" networking, in the "*Dial-Up*" tab, in the "New Connection" dialog box:
  - Select the "Connect to Internet via dial-up" option.
  - Choose the relevant connection type: "Microsoft Dial-Up Networking" or "Third party dial-up application".
  - If you check the radio button "*Microsoft Dial-Up Networking*", *in the* "*Phonebook Entry:*" field select the pre-configured Internet connection.
  - If you check the radio button ''*Third party dial-up application*'', indicate the access path to the application used to establish the Internet connection.

| VPN Client   Properties for "ESDI"       | X           |
|------------------------------------------|-------------|
| Connection Entry: ESDI                   |             |
| Description: Pokaczenie z sustement ESDI |             |
|                                          |             |
| Host: J195.85.243.25                     |             |
| Authentication Transport Backup Serve    | ers Dial-Up |
| Connect to Internet via dial-up          |             |
| Microsoft Dial-Up Networking             |             |
| Phonebook Entry:                         | ernet 💌     |
|                                          |             |
| C I hird party dial-up application       |             |
| Application:                             | Browse      |
|                                          |             |
|                                          |             |
|                                          |             |
| Erase <u>U</u> ser Password              | Save Cancel |

**3.9.** With the above steps successfully completed, click "**Save**" to save the new configuration settings.

# 4. Cisco VPN Client Operation Manual

4.1. Establishing VPN connection with KDPW

To start VPN connection with KDPW:

- Run Cisco VPN Client.
  Start > Programs > Cisco System VPN Client > VPN Client
- Use the graphical user interface of Cisco VPN Client to start the preconfigured connection with KDPW by double-clicking on it.

| 2 VPN Client - Version 4.6.01.0019                 |               |               |
|----------------------------------------------------|---------------|---------------|
| Connection Entries Status Certificates Log Options | Help          |               |
| Connect New Import Modify                          | X<br>Delete   | CISCO SYSTEMS |
| Connection Entries Certificates Log                |               |               |
| Connection Entry                                   | Host          | Transport     |
| ESDI                                               | 195.85.243.25 | IPSec/TCP     |
|                                                    |               |               |
| Not connected.                                     |               |               |

#### • In the following dialog box:

| 👌 VPN Client   User Auti                              | entication for "ESDI" | ×        |
|-------------------------------------------------------|-----------------------|----------|
| Enter Username and Passwo<br>CISCO SYSTEMS<br>Usernar | d.<br>.e:  <br>d:     | K Cancel |

enter your Username and Password, and click "OK".

Once the VPN tunnel is established, the following icon is displayed in the system tray (next to the system clock):

### **4.2.** Closing VPN connection with KDPW

To close the VPN connection with KDPW:

- Run the Cisco VPN Client graphical interface.
  Start > Programs > Cisco System VPN Client > VPN Client
- Right-click on the active connection and select the "*Disconnect*" option from the context menu.

| 🕹 ¥PN Client - Version 4.6.01.0019                 |                |                              |               |
|----------------------------------------------------|----------------|------------------------------|---------------|
| Connection Entries Status Certificates Log Options | s <u>H</u> elp |                              |               |
| Disconnect New Import Modify                       | )<br>Delete    |                              | CISCO SYSTEMS |
| Connection Entries Certificates Log                |                |                              |               |
| Connection Entry                                   | Host           | Transpo                      | rt            |
| la ESDI                                            | 195.85.24      | 13.25 IPSec/                 | ICP           |
|                                                    |                | Connect                      |               |
|                                                    |                | Disconnect                   |               |
|                                                    |                | Dyplicate                    |               |
|                                                    |                | Delete                       |               |
|                                                    |                | Create Shortcut              |               |
|                                                    |                | Modify                       |               |
|                                                    |                | Erase Saved User Password    |               |
| •                                                  |                | Set as Default Connection En | try 💽 🕨       |
| Connected to "ESDI".                               |                | Connected Time: 0 day(s), 0  | 00:09.51      |

Once the VPN tunnel is terminated, the following icon is displayed in the system tray (next to the system clock):